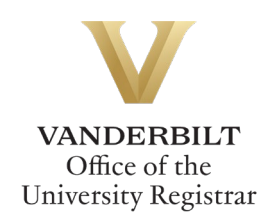

# **Engineering Focus Declaration/Change**

Undergraduate students can utilize the Engineering Focus declaration/change form to request to add, drop, or change their Engineering Focus area(s).

# Contents

| Navigating to the Engineering Focus Declaration Form | . 2 |
|------------------------------------------------------|-----|
| Completing the Form                                  | . 2 |
| Drop a Focus                                         | .3  |
| Add a Focus                                          | .3  |
| Drop and Add a Focus                                 | .4  |
| Submission                                           | .5  |
| Approval Process                                     | .5  |
| Requests Sent Back                                   | .6  |
| Notifications                                        | .6  |

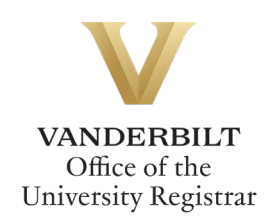

# Navigating to the Engineering Focus Declaration Form

- 1. Open the Engineering Focus declaration form at https://vanderbilt.kualibuild.com/app/66a93191458ffe01439774ae/run.
- 2. The Engineering Focus form will open. Student EMPLID, First Name, and Last Name all will prepopulate.

| EMPLID | First Name | Last Name | Current Undergraduate Student |
|--------|------------|-----------|-------------------------------|
| 000    |            |           | Y                             |

#### **Completing the Form**

1. Select your program/college from the drop-down menu.

| Select yo  | ui piogi   |         | nege. |  |
|------------|------------|---------|-------|--|
|            |            |         |       |  |
| -          |            |         |       |  |
| College of | f Arts & S | Science | վա    |  |

2. Select the applicable action for your request. Only one request may be submitted at a time.

| Action<br>Only one change may be submitted at a time. Students will need to submit this form multiple times to make multiple changes.<br>Focus areas provide guidance to students wishing to concentrate on a specialized topic within engineering. Focus areas are typically nine credit hours, and qualifying courses are listed in the<br>catalog. Students can declare a maximum of three focus areas; however, a qualifying course cannot be applied to more than one focus area. Students interested in declaring a focus area must do |                                                                                                    |
|----------------------------------------------------------------------------------------------------|----------------------------------------------------------------------------------------------------|
| so before the start of their final semester at Vanderbilt. Successful completion of a declared focus area will be designated on a student's transcript upon graduation.                                                                                                    | Action Only one change may be submitted at a time. Students will need to submit this form multiple times to make multiple changes. Focus areas provide guidance to students wishing to concentrate on a specialized topic within engineering. Focus areas are typically nine credit hours, and qualifying courses are listed in the catalog. Students can declare a maximum of three focus areas; however, a qualifying course cannot be applied to more than one focus area. Students interested in declaring a focus area must do so before the start of their final semester at Vanderbilt. Successful completion of a declared focus area will be designated on a student's transcript upon graduation. |
| Please select an action below: * O I would like to DROP a focus. O I would like to DROP and ADD a focus.                                                                                                    | Please select an action below: * O I would like to DROP a focus. O I would like to DROP and ADD a focus.                                                                                                    |

3. Click Next to move to the next section of the request form.

| Actions |      |  |
|---------|------|--|
| Back    | Next |  |
| Submit  |      |  |
| Save    |      |  |
| Discard |      |  |

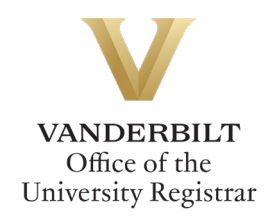

#### **Drop a Focus**

1. From the drop-down menu, select the Engineering Focus you wish to drop from your record.

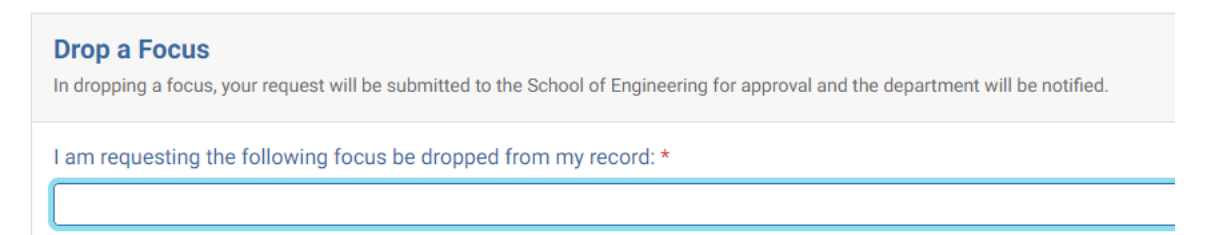

2. Click Submit to submit the request for review and approval.

| Actions |      |
|---------|------|
| Back    | Next |
| Sub     | mit  |
| Sa      | ve   |
| Disc    | ard  |

#### Add a Focus

1. Select the focus you wish to add.

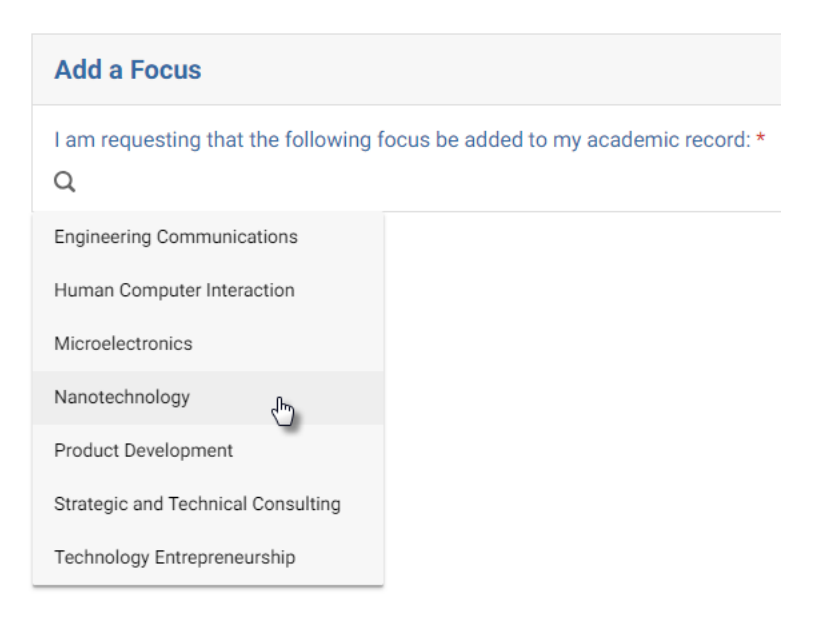

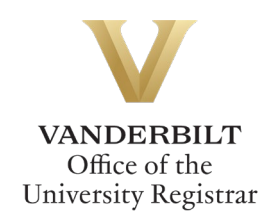

2. Click Submit to submit the request for review and approval.

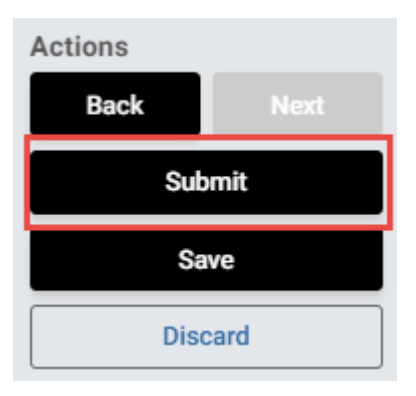

# **Drop and Add a Focus**

1. From the drop-down menu, select the focus you wish to drop from your record.

| Drop a Focus<br>In dropping a focus, your request will be submitted to the School of Engineering for approval and the department will be notified. |
|----------------------------------------------------------------------------------------------------|
| I am requesting the following focus be dropped from my record: *                                                                                   |
| l                                                                                                    |

2. Click Next to move to the next section of the request form.

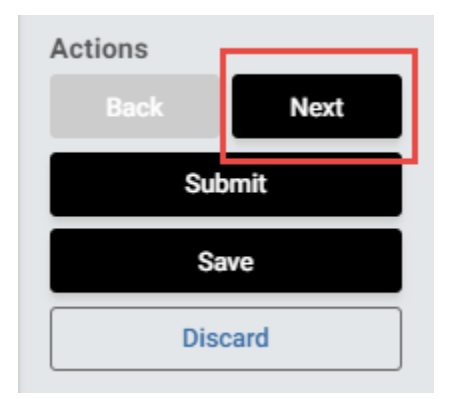

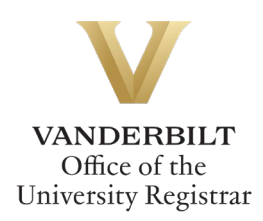

3. Select the focus you wish to add.

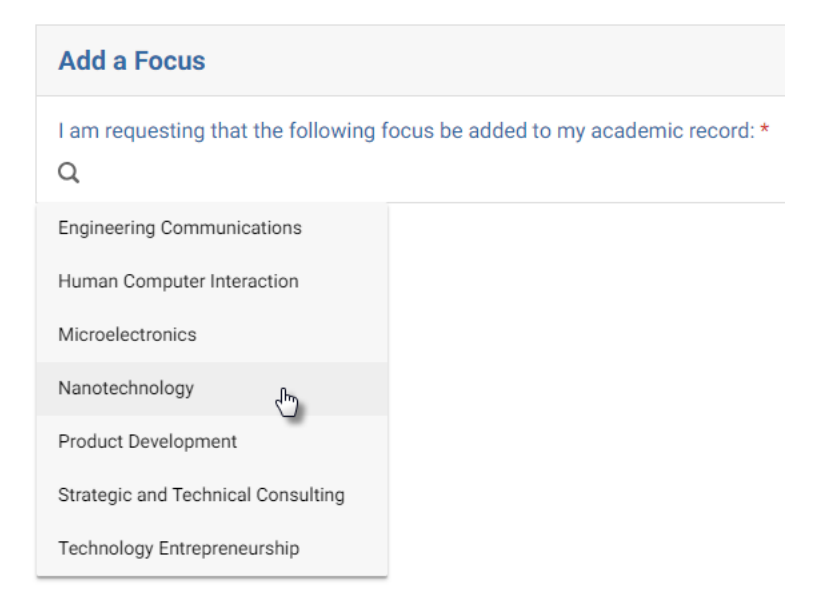

4. Click Submit to submit the request for review and approval.

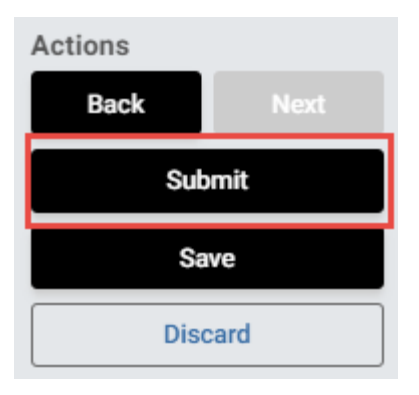

#### **Submission**

Upon submission, you will receive an email indicating receipt of your form. Please allow 7-10 business days for departmental and school reviews. You will receive additional notifications upon approval.

#### **Approval Process**

- The Office of Academic Services for the School of Engineering will ensure that your request meets all necessary policy requirements.
- Upon final approval, the Office of the University Registrar will update the Engineering Focus on your record. You will receive notification once this occurs.

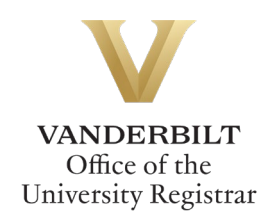

## **Requests Sent Back**

At any point in the process, an approver may send the form back to you for updates. If a request is sent back to you, you will receive an automated email message from the workflow system. Click View Item to access the form and make any necessary changes.

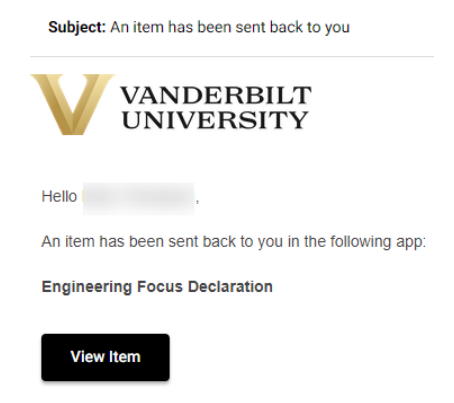

# **Notifications**

Notifications about the Engineering Focus declaration process will be sent as follows:

- You will receive email notification when you submit the request.
- You will receive email notification if your request is denied for any reason.
- You will receive email notification if your request is sent back to you for any reason.
- You will receive email notification if your request is approved, once the action has been processed.

Please contact the YES Help Line at <u>yes@vanderbilt.edu</u> or 615-343-4306 if you have questions or need additional assistance.